## НА СТРАНИЦЕ ГЛАВНОЕ ТЫ НАЙДЁШЬ

## Расписание на сегодня и завтра

Из расписания ты можешь либо перейти к текущему модулю

> (задание, на котором ты остановился в прошлый раз)

Либо начать новый моду

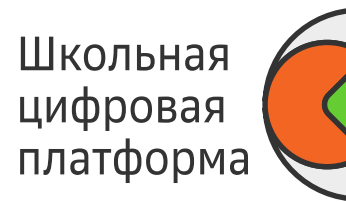

| Сегодня Завтра<br>Пт, 20 марта Сб, 21 марта                             |                                                        |              |
|-------------------------------------------------------------------------|--------------------------------------------------------|--------------|
| 09:00 <b>История</b><br>каб. 5                                          |                                                        |              |
| 10:00 <b>Межпредметный</b><br>каб. 1                                    |                                                        |              |
| 11:00 <b>Биология</b><br>каб. 3                                         |                                                        |              |
| 12:00 <b>Физика</b><br>каб. 5                                           |                                                        |              |
| Информатика<br>каб. 4 🏠 До конца 16 минут<br>Алёна Голушко<br>Учитель   |                                                        |              |
| Введение в программ<br>© 1 день, до 22 марта<br>Сделано 0/7 ••••••••••• | ирование на Python                                     |              |
| <ul> <li>Первоначальная версия</li> <li>Сравнение строк</li> </ul>      | <b>Физика</b><br>📦 каб. 5 🌋 12:00 – 12:45              |              |
| О Присваивание. Вариант Г                                               | Алёна Голушко<br>Учитель                               |              |
| 13:00 <b>Геометрия</b><br>каб. 4 ứ До конца 16 м                        | Электрический ток                                      |              |
|                                                                         |                                                        | Выбрать зада |
| уль                                                                     | 13:00 <b>Информатика</b><br>каб. 4 ứ До конца 16 минут |              |
|                                                                         | 13:00 <b>Геометрия</b><br>каб. 4 ứ До конца 16 минут   |              |

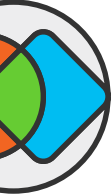

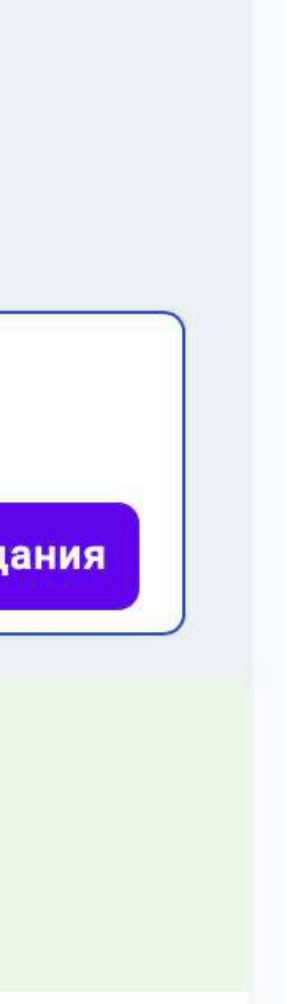

## МОДУЛЬ

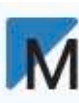

### Открывая новый модуль, ты увидишь учебные цели

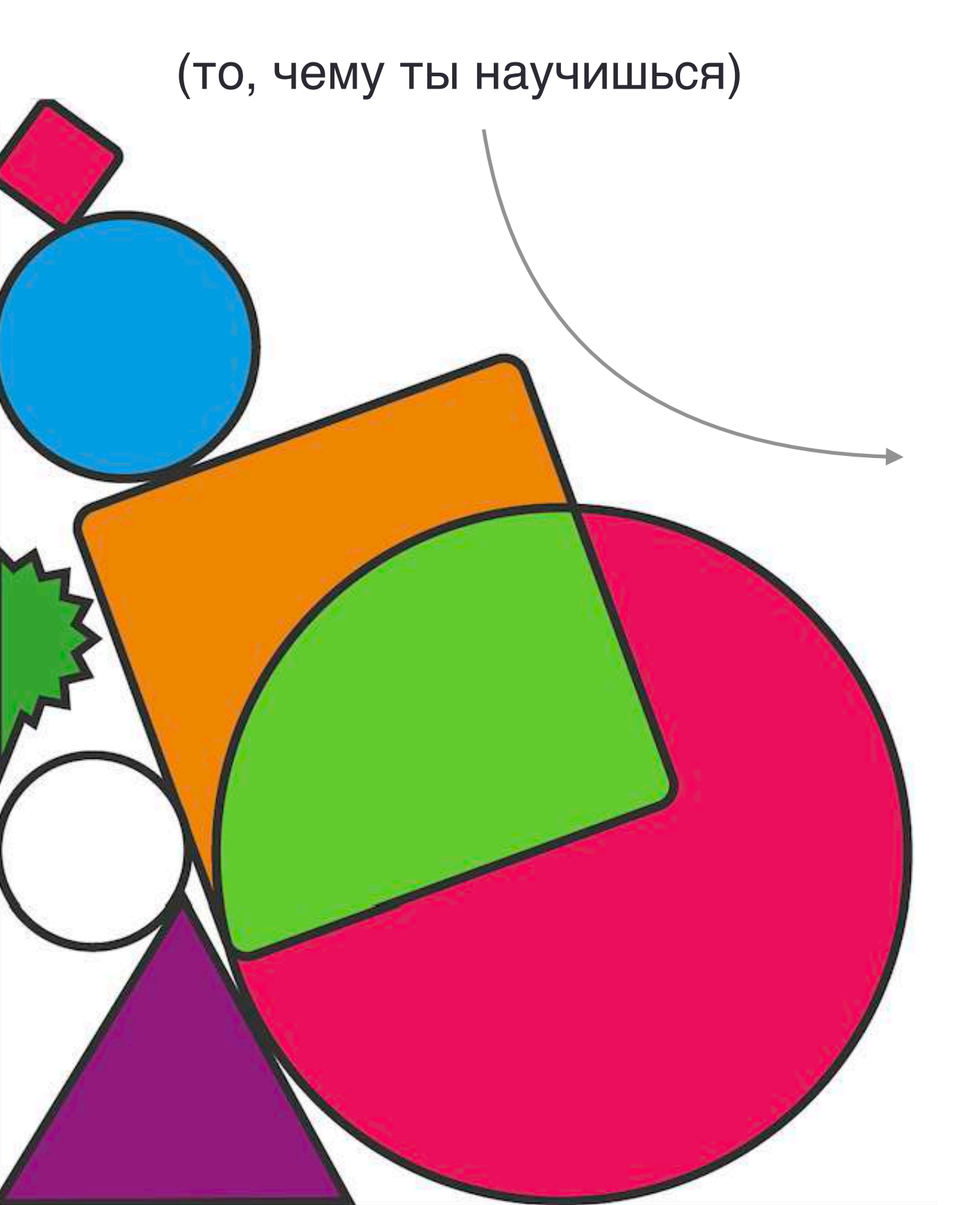

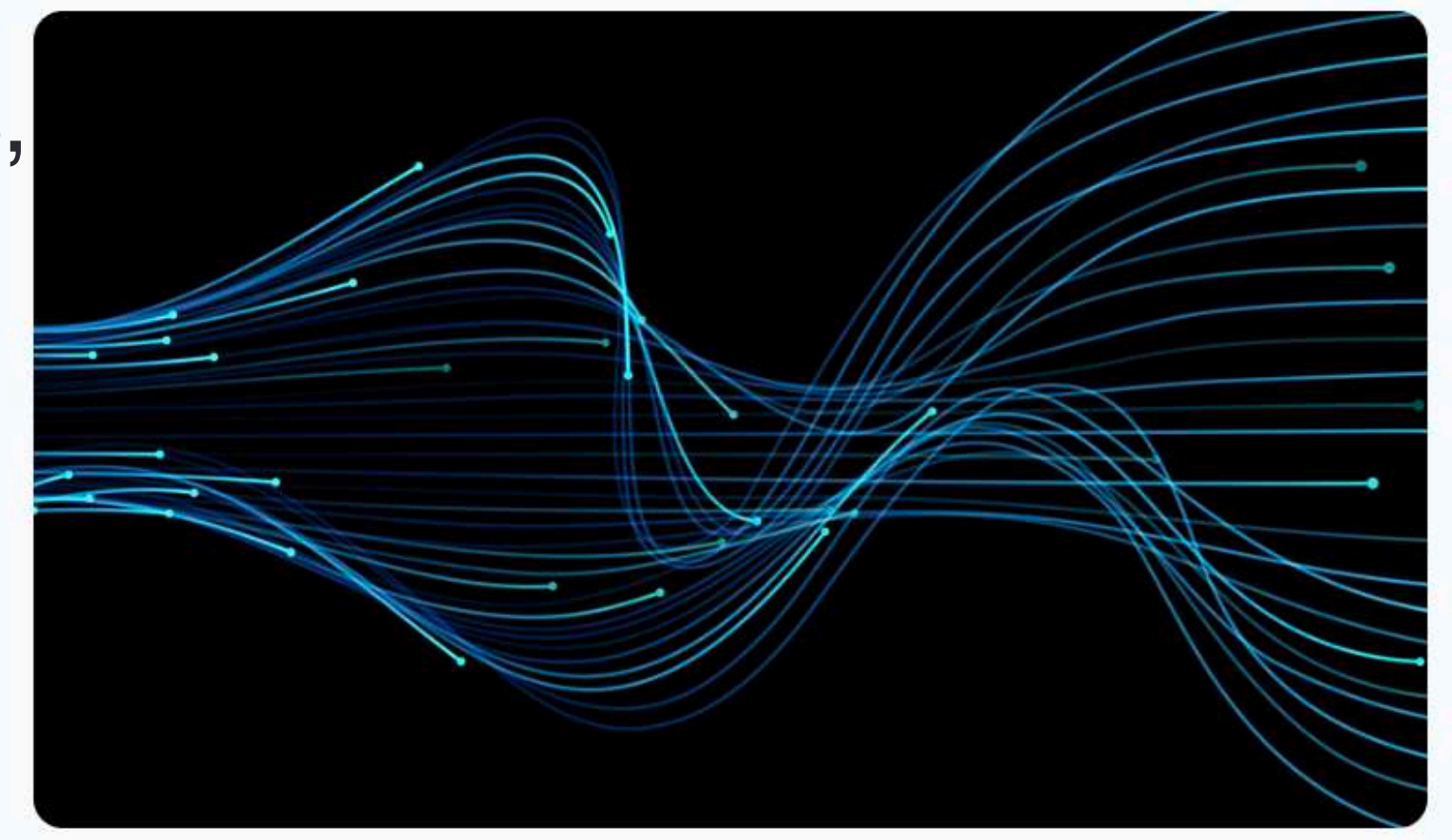

#### Чему научусь

- Я могу определить, как можно решить повседневную задачу с использованием сервисов на основе машинного обучения, могу предположить, как оптимизировать задачу.
- 🔌 Я могу перевести текст, сделанный в виде фотографии (\*.jpg или другие форматы) в формат для редактирования текста (\*.docx).

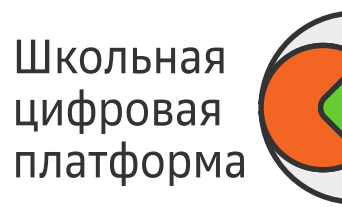

#### Машинное зрение

Запланируй прохождение модуля Выбери задания, которые хочешь проходить

Запланировать автоматически

📦 Вручную

🏴 11 ноября - 12 января

ТРУДОЕМКОСТЬ 18 часов

Машинное зрение в беспилотном транспорте.

Я знаю принципы работы приложений по работе с текстом.

Я знаю принципы работы приложений по работе с графическими файлами.

### Ты можешь выбрать, как запланировать модуль

### Сколько времени примерно займет прохождение модуля

Краткое описание темы модуля

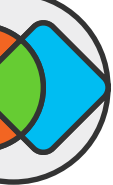

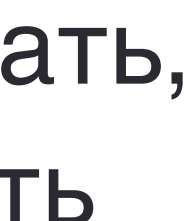

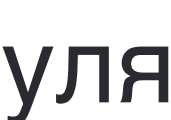

## МОДУЛЬ

Ты можешь выбрать запланировать модуль автоматически — тогда система подбирает оптимальный набор заданий для тебя.

Либо ты можешь выбрать задания самостоятельно запланировать модуль вручную.

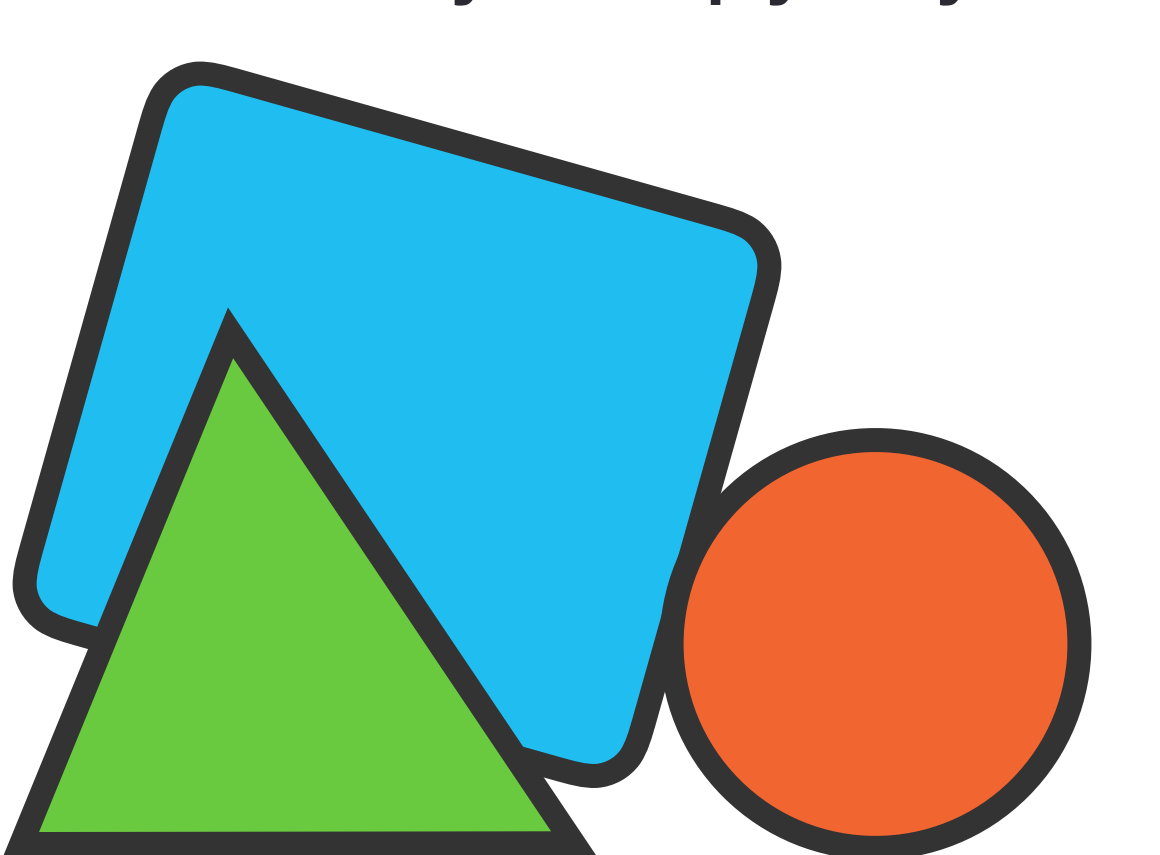

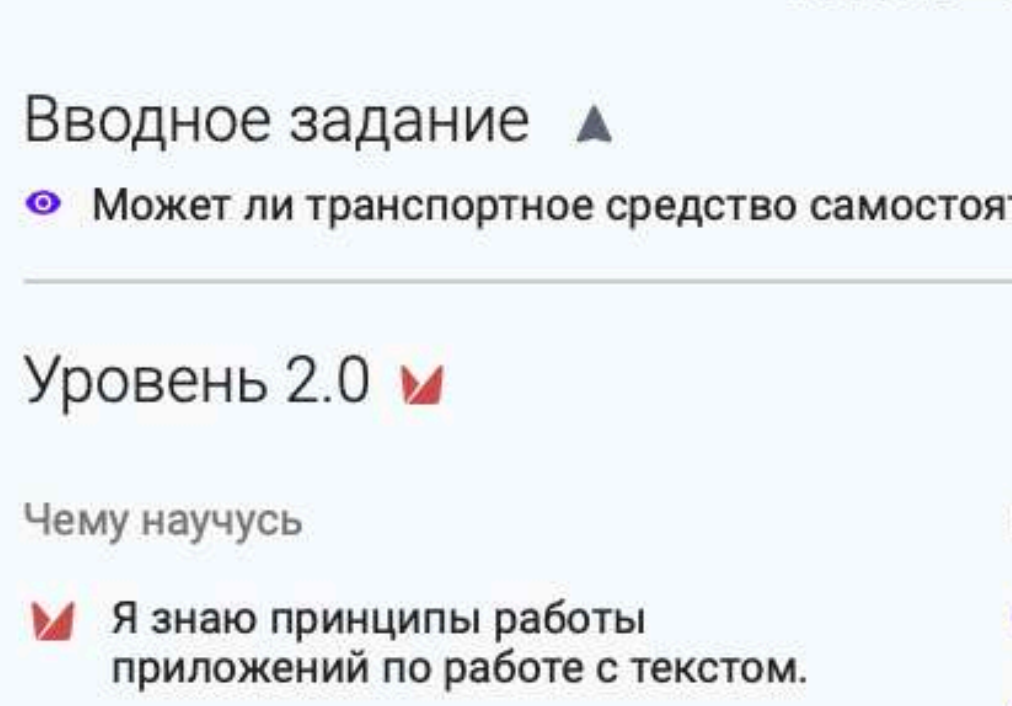

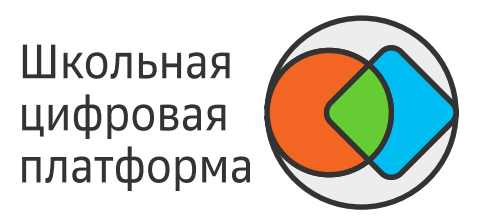

### Система подскажет тебе, сколько заданий нужно выбрать на каждую учебную цель.

### Машинное зрение

• Может ли транспортное средство самостоятельно передвигаться по городу без участия человека?

Выполнить 5 из 7

- Визуализация данных
- Основы машинного обучения
- Основные этапы развития машинного зрения
- Основные этапы развития искусственного интеллекта
- Генерация текстов
- Введение в машинное обучение
- Введение в ИИ

- Добавь в план 2 задания
- П Обязательное
- 🔊 Обязательное

🗎 Обязательное

І Іланируя вручную, ты увидишь, что задания разбиты на три уровня.

С каждым уровнем задания становятся сложнее и интереснее.

## В РАЗДЕЛЕ ЗАДАНИЯ

 $\equiv$ 

Нажав на название модуля, ты попадёшь на главную страницу модуля.

Нажав на "Продолжить" ты попадешь в то задание, на котором ты остановился.

биология Отделы растений Продолжить

Геометрия • Не завершено 4 модуля

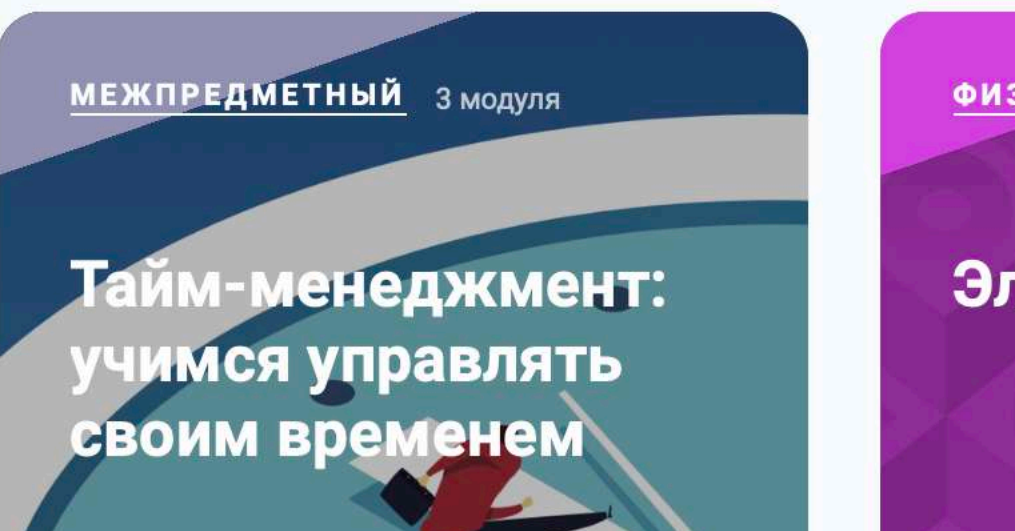

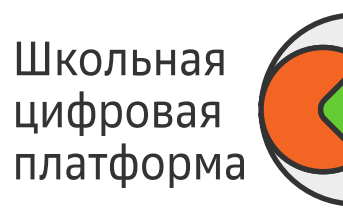

### Ты увидишь карточки модулей

#### Задания

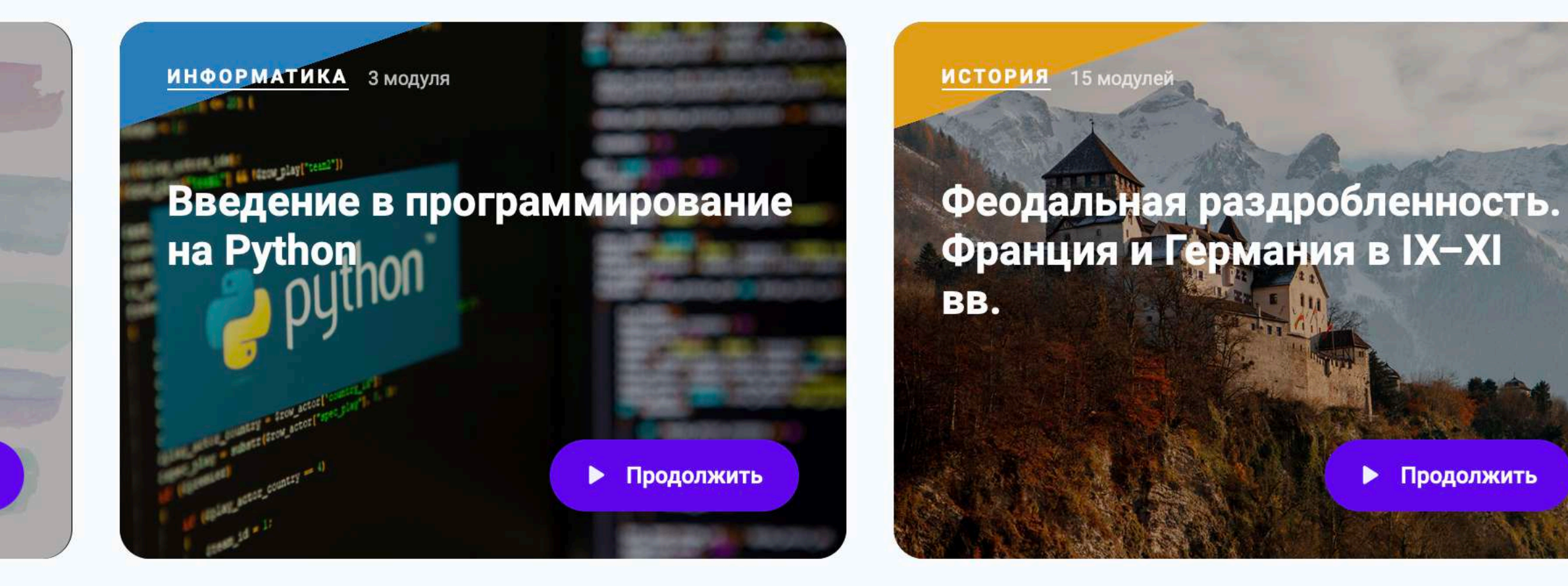

ФИЗИКА 8 модулей Электрический ток

Нажав на название предмета, ты попадёшь в карточку предмета, где расположены все модули по этому предмету.

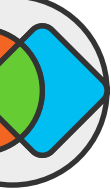

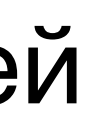

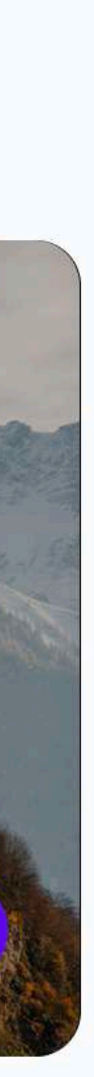

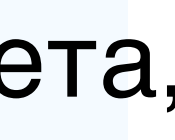

## В КАРТОЧКЕ ПРЕДМЕТА

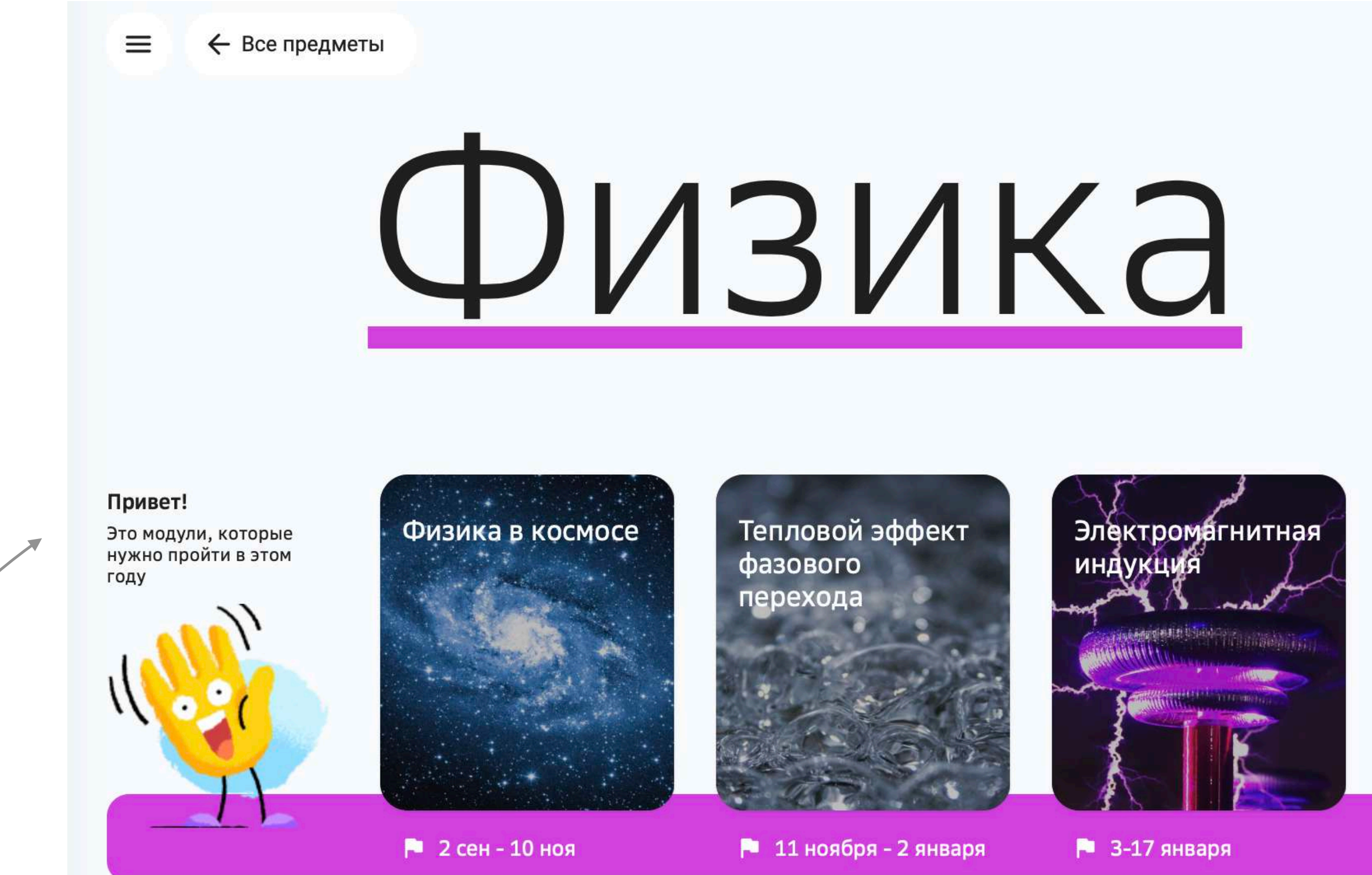

Ты найдешь все модули в твоем учебном плане.

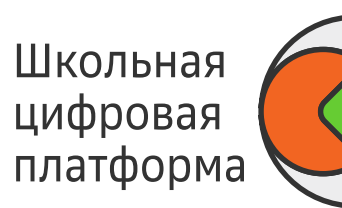

### Нажав на иконку, можно посмотреть профиль учителя

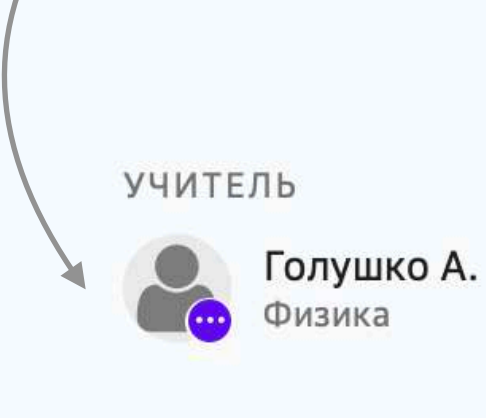

СЛЕДУЮЩЕЕ ЗАНЯТИЕ

6 урок в понедельник 6 апреля, 14:00

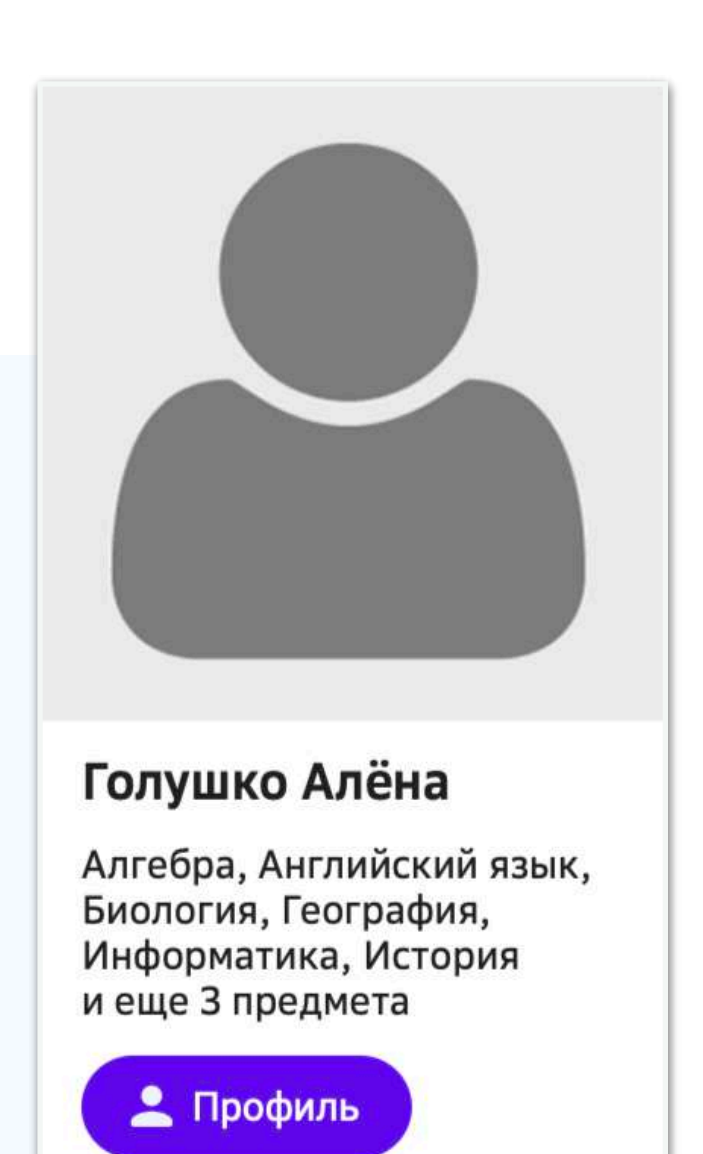

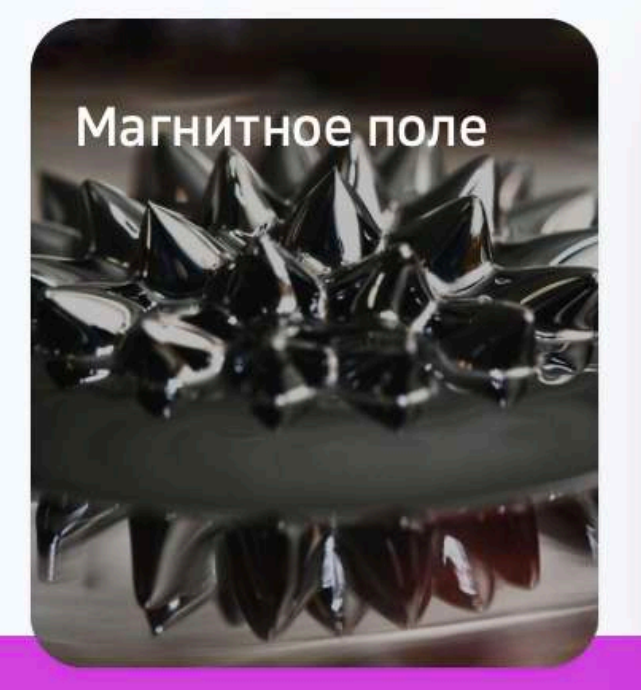

🏴 18 янв - 1 фев

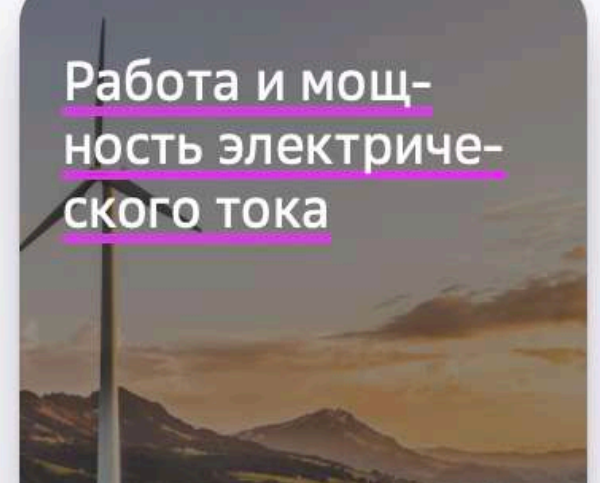

🏴 2-23 февраля

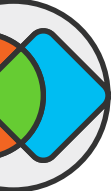

## ЗАДАНИЯ РАЗЛИЧАЮТСЯ

По форме работы: индивидуальные, в группах, в парах, в классе.

По типу проверки:

Проверить сейчас

автопроверка — система моментально проверяет твои ответы самопроверка — ты сможешь проверить себя самостоятельно, с помощью ключа в конце задания

Отправить на проверку

проверка учителем — отправляя задание на проверку учителю, будь готов немного подождать. Если задание выполнено неверно, учитель вернёт его для исправлений.

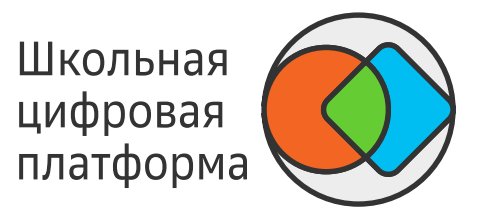

Свяжись с одноклассниками, друзьями, используя любое удобное тебе средство связи, для выполнения заданий с пометкой "групповое" или "в парах" во время дистанционного обучения.

# Ответ заполняется индивидуально, вне зависимости от типа задания.

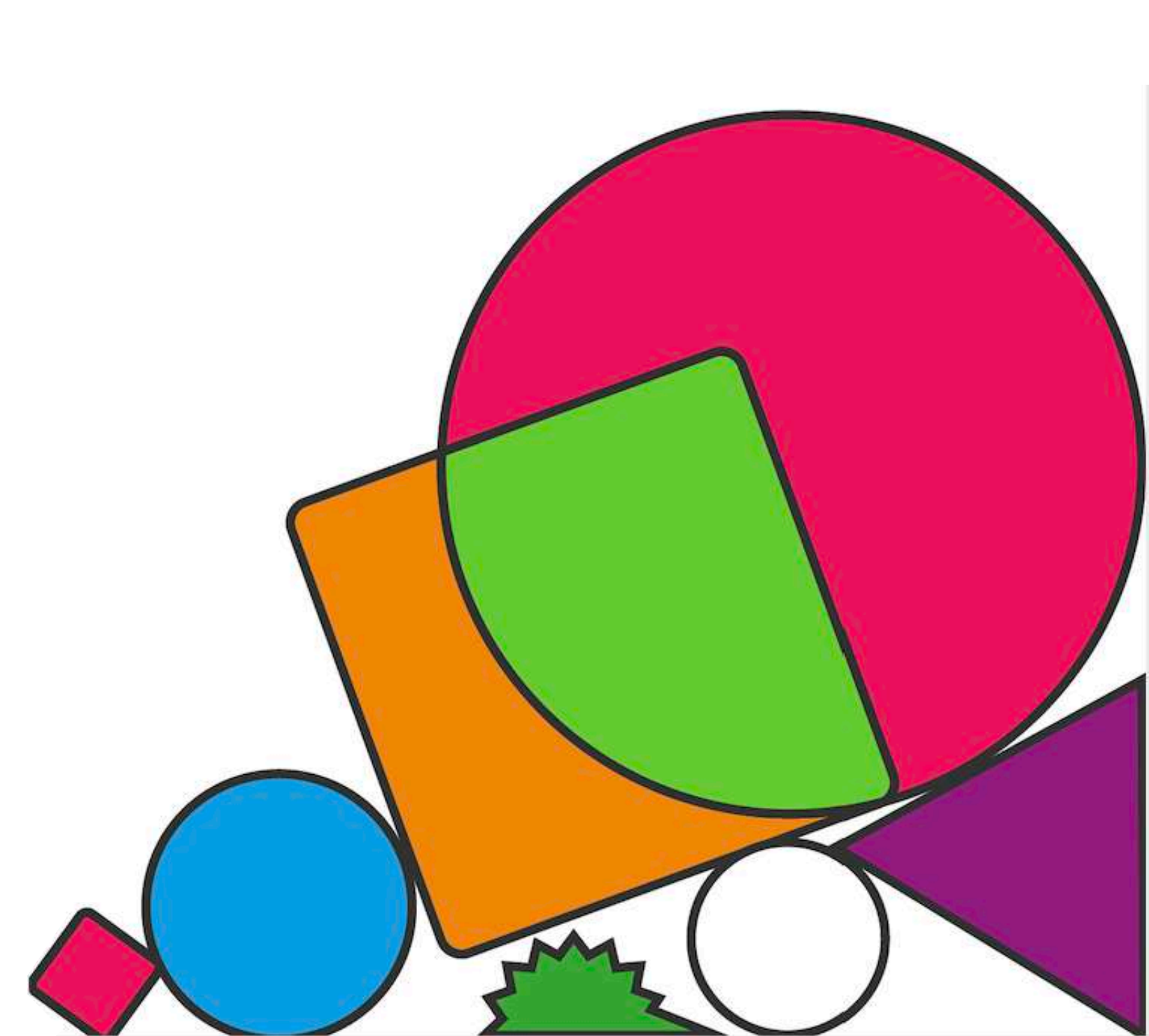

## КУДА ОБРАЩАТЬСЯ ЗА ПОМОЩЬЮ

Если у тебя есть вопрос к учителю, ты можешь написать комментарий под заданием и получить ответ на свой вопрос.

Также, если у тебя возникли трудности при выполнении заданий, ты можешь написать в Telegram чат — @EvgenyMihaylovichBot

Мы постараемся ответить тебе как можно скорее!

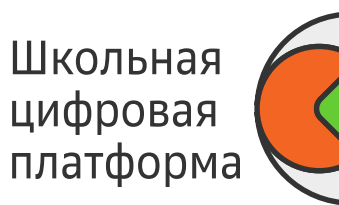

Ответь на вопросы:

- 1. Где может использоваться бамбук?
- 2. Какой способ поможет избежать цветения бамбука?
- 3. Как культивирование бамбука поможет решить проблему уменьшения уровня углекислого газа?
- Ссылки на внешние источники

#### Твой ответ

| Форма                 | T   B <i>I</i> <u>U</u> ×₂ ײ   ≟≣ :≣   0         | ∞   Σ 🖬 🚍 Ω                                                                              |
|-----------------------|--------------------------------------------------|------------------------------------------------------------------------------------------|
| 🕕 Приложить файл      | <b>₽₽</b> с телефона                             | Проверить сейча                                                                          |
| Нет ответов Нет комме | ентариев                                         |                                                                                          |
|                       |                                                  |                                                                                          |
|                       | Форма<br>Приложить файл<br>Нет ответов Нет комме | Формат   В І Ц ха ха   з т і і т і і та ка ка і з та і і і і і і і і і і і і і і і і і і |

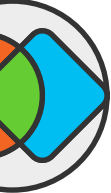

## В РАЗДЕЛЕ ПОМОЩЬ

### Тут есть ответы на частые вопросы

#### Что нового

17 марта вышла новая версия Платформы. Полный список изменений

#### База знаний

Q Найти в базе знаний...

#### Основы

Термины и сокращения

Как войти в личный кабинет первый раз?

Как восстановить пароль?

Какой браузер использовать для работы с Платформой?

#### Работа с модулями

Как запланировать прохождение модуля?

Автоматическое планирование

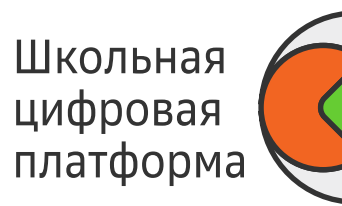

### По любым техническим вопросам обращайся в техподдержку Платформы

#### Контактная информация для обращения по любым вопросам

Электронная почта support@pcbl.ru

Помощь

Горячая линия 8-800-775-89-51 (бесплатный номер)

WhatsApp 8-925-272-33-09(только текстом)

Поддержка работает по будням, с 8:30 до 19:00

В рабочее время ответы по электронной почте обычно приходят в течение часа.

Как мы работаем с обращениями

#### Инструкции в формате PDF

Руководство ученика

Если тебе интересно, узнать про Платформу ещё больше, тут есть подробная инструкция :)

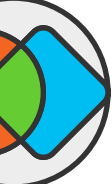

## ЕСЛИ У ТЕБЯ ЕСТЬ ИДЕИ, КАК МОЖНО СДЕЛАТЬ ЭТОТ МОДУЛЬ ЛУЧШЕ, ПОЖАЛУЙСТА НАПИШИ КОММЕНТАРИЙ НИЖЕ

МЫ БУДЕМ ТЕБЕ ОЧЕНЬ ПРИЗНАТЕЛЬНЫ!

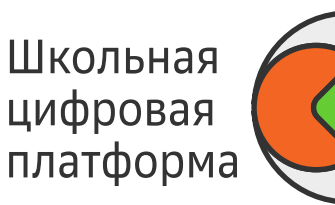

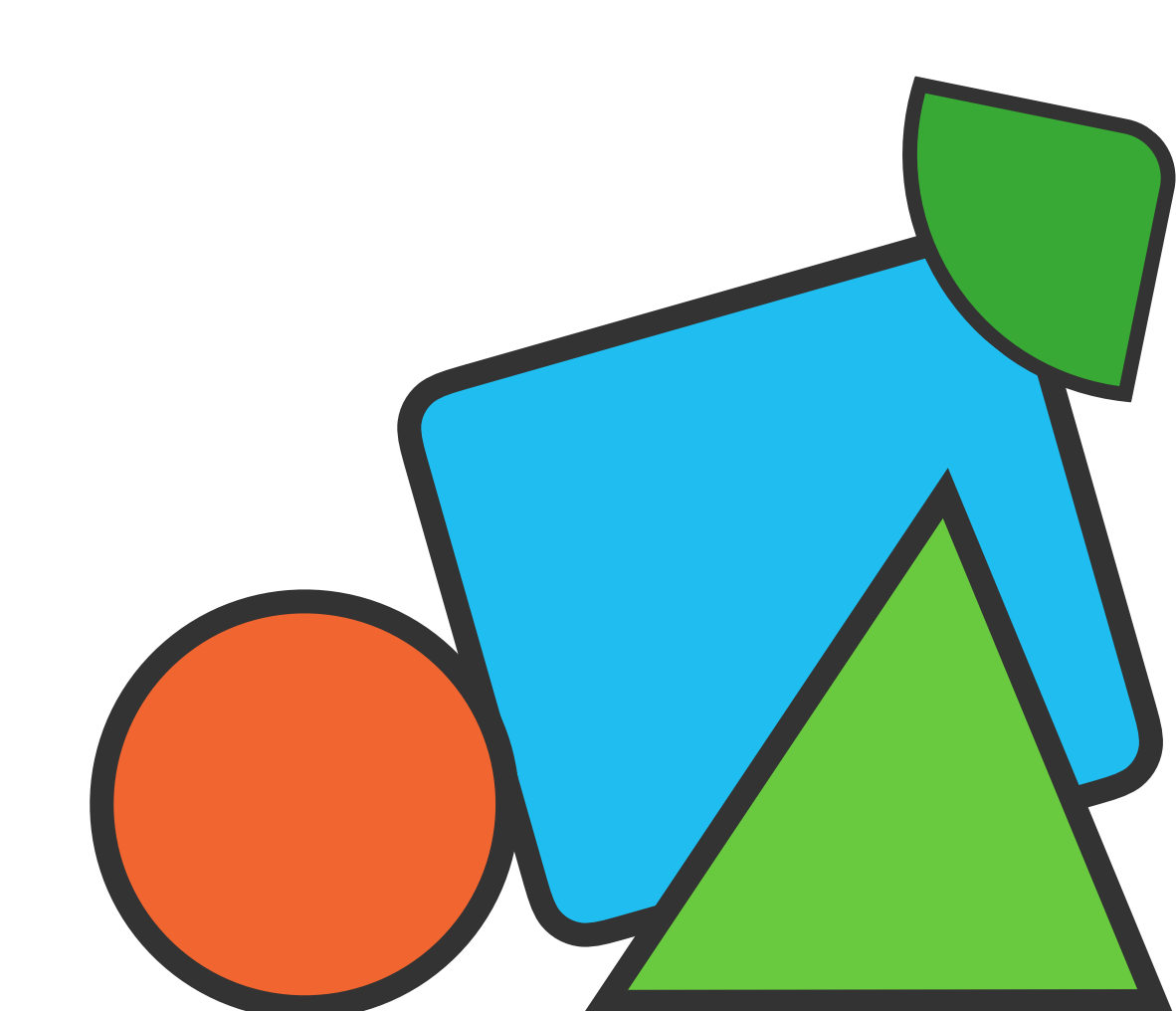

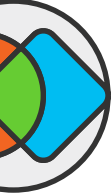

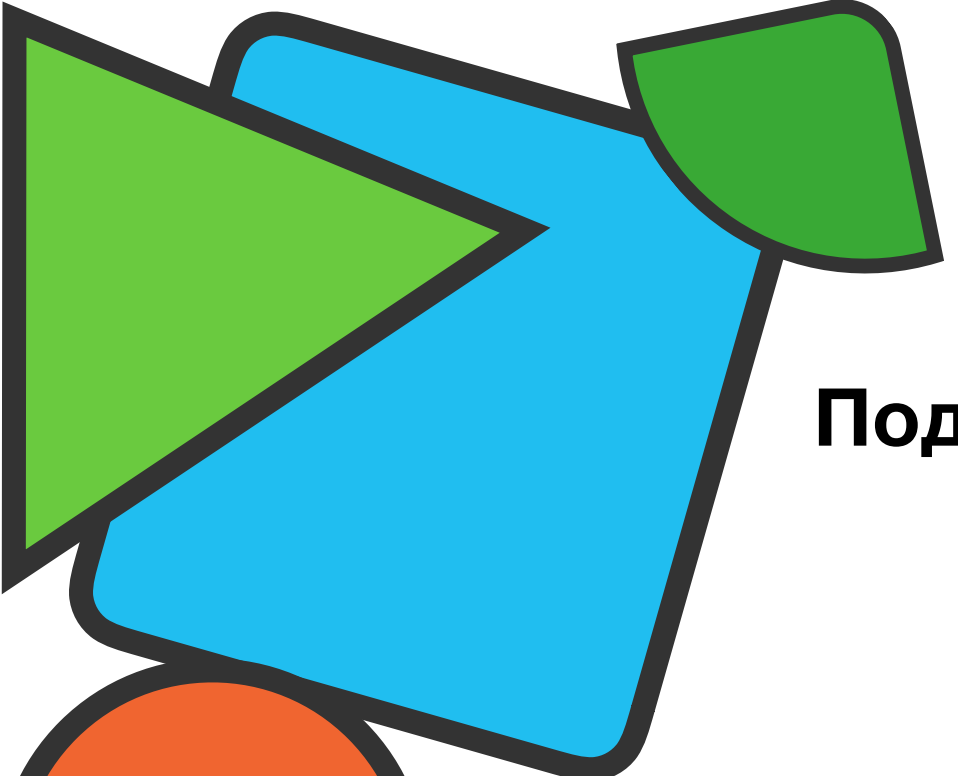

Подпишись на группу <u>Школьной цифровой платформы в VK</u>

# ПРИГЛАШАЕМ ТЕБЯ ПРИСТУПИТЬ К ЗАДАНИЯМ! ДЕРЗАЙ!

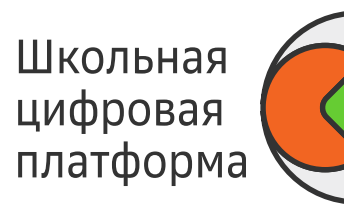

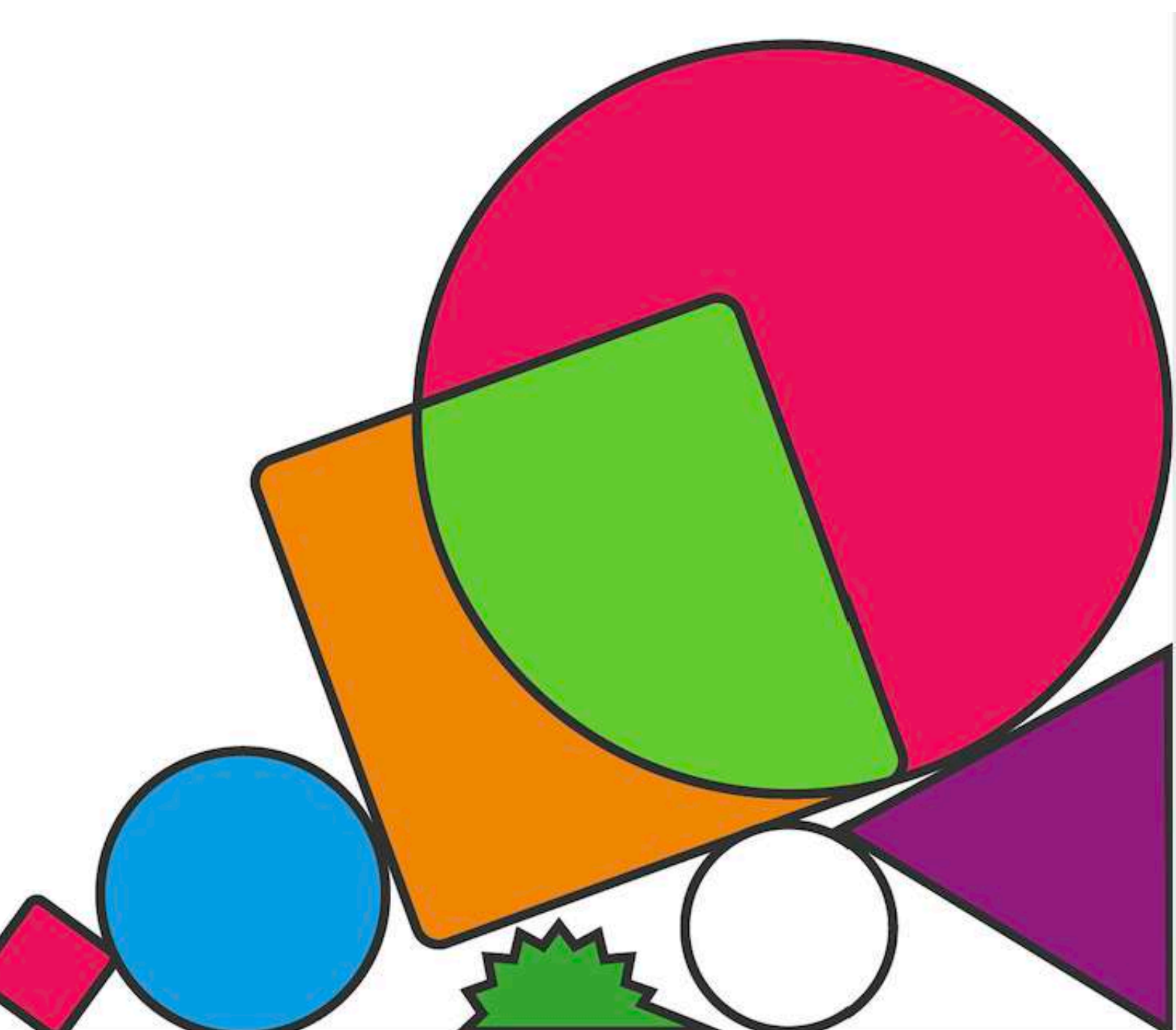

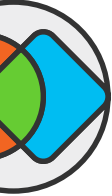